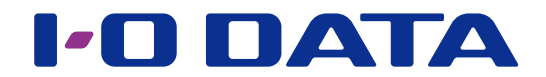

# iPad から ネットワーク HDD(NAS)にアクセスする

#### NAS 管理者の方へ

本マニュアルの操作の前に NAS の初期設定が必要です。 事前に、各 NAS のマニュアルをご確認いただき、初期設定(共有やユーザーの作成)をおこなってください。

### LAN DISK H、LAN DISK X、LAN DISK A へのファイルアップロードはサポート対象外です

iPad から LAN DISK H、LAN DISK X、LAN DISK A の共有フォルダーへのファイルや写真データのアップロードはサポート対象外 です。

LAN DISK H、LAN DISK X、LAN DISK A の共有フォルダーへのファイルや写真データをアップロードする場合は、アプリ「Remote Link Files」をご利用ください。また、アプリ「Remote Link Files」のすべての機能をご利用いただくには、最新の OS、アプリを ご利用頂くことをおすすめいたします。

### INDEX

| NAS にアクセスする      | 2 |
|------------------|---|
| 共有に新しいフォルダーを作成する | 3 |
| NAS のアクセスを解除する   | 4 |

※本マニュアルの内容は、iPadOS 17.4.1 で確認しております。

## NAS にアクセスする

iPad から NAS にアクセスする方法を説明しています。

| <b>1</b> iPad のアプリ [ファイル] を開く<br>⇒ [ファイル] アプリが開きます。                        |                                                                                              |
|----------------------------------------------------------------------------|----------------------------------------------------------------------------------------------|
| 2<br>7 ###23#95 XX<br>9 9-7/5#版<br>9/F/F-2###<br>¥/F/F-2###                | - ①画面上の […] をタップ<br>- ② [サーバへ接続] をタップ<br>→共有を追加するための設定画面が表示され<br>ます。                         |
| 3<br>キャンセル サーバへ接続 接続<br>サーバ                                                | - ① NAS の IP アドレスを入力<br>- ②[接続]をクリック                                                         |
| 4<br>キャンセル サーバ 接続 次へ<br>ユーザの週間<br>ゲスト<br>登録ユーザ ・<br>名前 ユーザ名<br>パスワード オブション | - ① [登録ユーザ] を選び、<br>事前に NAS にて設定された<br>[ユーザー名] [パスワード] を入力<br>※誰でもアクセスできる共有の場合は [ゲスト] を選びます。 |
|                                                                            | - ②[次へ]をクリック                                                                                 |

共有の追加が完了すると、共有のフォルダーが表示されます。 次回からは、[ファイル] アプリを起動し、共有を選ぶとアクセスすることができます。

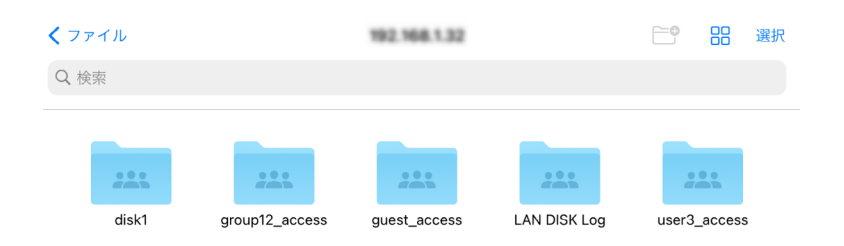

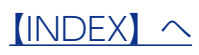

## | 共有に新しいフォルダーを作成する

アクセスする共有に新しいフォルダーを作成する方法を説明します。

①画面上の 😁 アイコンをタップ

②新しいフォルダーの作成画面が表示されますので、フォルダー名を入力する

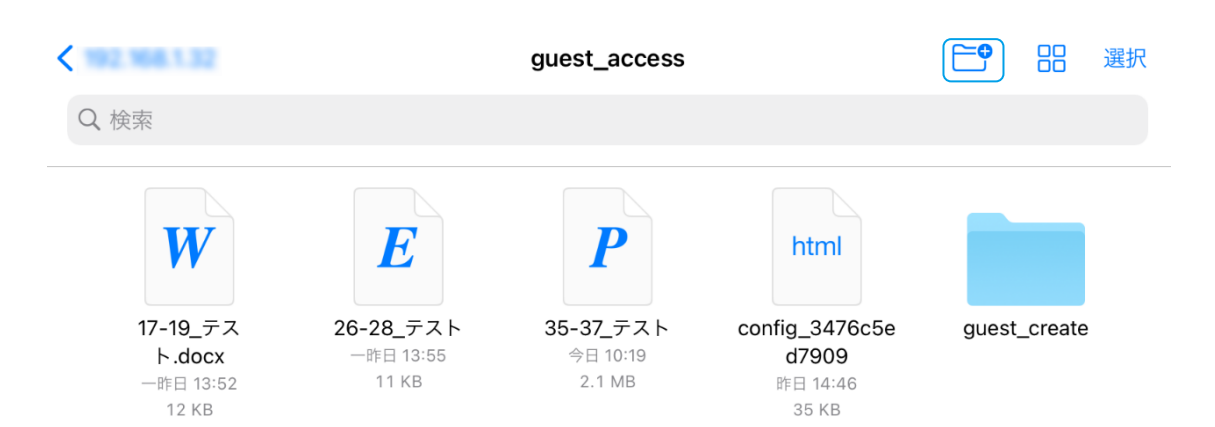

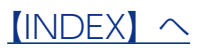

## NAS のアクセスを解除する

アクセスしている共有へのアクセスを解除する方法を説明します。

①画面上の[…]をタップ

② [共有]に表示されている SMB 共有のうち、アクセスを解除する共有の をタップ

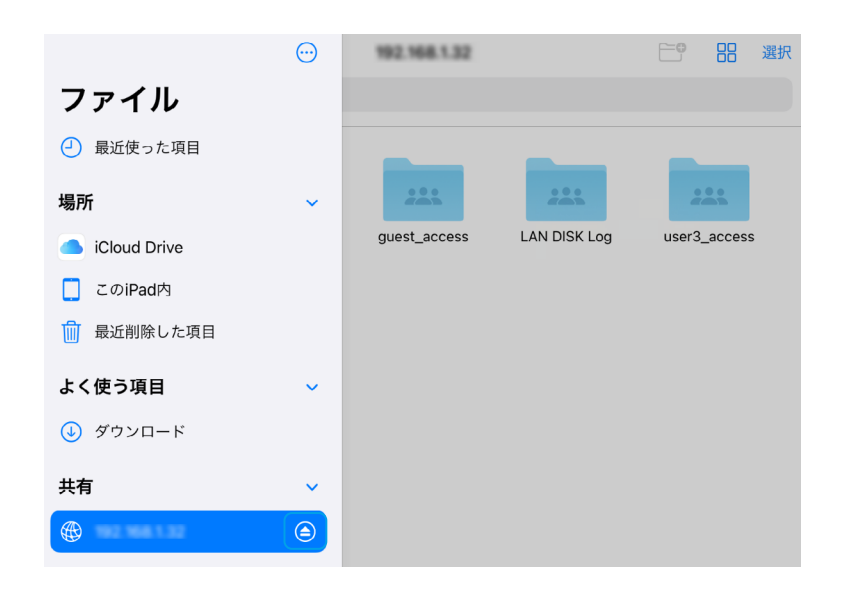

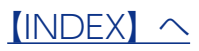